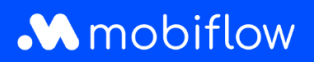

## Configuration du split billing pour les gestionnaires de flotte

1. Connectez-vous au compte de votre entreprise sur <u>https://my.mobiflow.be/sp/customer</u>. Dans la colonne à gauche, cliquez sur 'Points de recharge' et sélectionnez 'Split billing' en bas de la liste.

| Mobiflow             | IK                                                                      |                                                                                                    | admin fr ~                                            |
|----------------------|-------------------------------------------------------------------------|----------------------------------------------------------------------------------------------------|-------------------------------------------------------|
|                      | Chargement                                                              |                                                                                                    |                                                       |
| Administration V     | Les prix peuvent varier selon le point de recharge et le Contrat Select | contrat. Sélectionnez un contrat puis cliquez sur un marqueur pour voir les prix.                                                                                                    |                                                       |
| Finances ~           | Lieux                                                                   | Rechercher                                                                                                    | Liste des bornes (18444)                              |
| Points de recharge ^ | Plan Satellite<br>Margane                                               | Text States<br>Text States<br>Text | 001<br>Sickingmühler Str. 122 45772 Marl DE<br>Höter: |
| Bornes               | Astrono Dunker                                                          | Disease ages Disease of Disease of Disease o                                                                                                    | 002<br>Sickingmühler Str. 122.45772 Mari DE<br>Höte:  |
| White list  Activité | Heatings                                                                | Contrait Bruxeries Lower Massicities 4 00 Cologue Born Ser                                                                                                    | 003<br>Sickingmühler Str. 122 45772 Marl DE<br>Höte:  |
| Rapports             | Le Toquet Parts Plage                                                   |                                                                                                    | 004<br>Sickingmühler Str. 122 45772 Mari DE           |
| Split billing        | Berck                                                                   | Contraction of the second second seco                                                                                                    |                                                       |

## 2. Cliquez sur 'Nouvelle invitation'.

| Mobifiow           |   | IC admin (r-                                                                                                    |
|--------------------|---|----------------------------------------------------------------------------------------------------|
|                    |   | Split billing                                                                                                    |
| 4 Administration   | ~ | Créez et gérez ici vos contrats de facturation partagée pour vos employés. Gráce à la facturation partagée, un employeur peut rembourser à un employé les frais de recharge d'un véhicule électrique à son domicile. Connectez la borne de recharge d'un employé pour couvrir les coûts d'électricité et les coûts du contrat de service. |
| Finances           | ~ | Nouvelle invitation                                                                                                    |
| Points de recharge | ^ |                                                                                                    |
|                    |   |                                                                                                    |

3. Remplissez l'adresse électronique personnelle de l'employé\*, son nom, tout code interne (RH) et sélectionnez la carte de recharge à attribuer à l'employé.

\* Bien qu'il soit possible que l'adresse électronique professionnelle de l'employé soit déjà utilisée pour le compte eMSP pour les sessions de recharge publiques, pour la configuration du split billing, l'adresse électronique privée de l'employé doit toujours être transmise. En effet, le code de split billing doit être lié à la borne de recharge domestique enregistrée à l'adresse privée de l'employé.

## Mobiflow

| Nobiflow           | C admin fr-                                                                                          |
|--------------------|----------------------------------------------------------------------------------------------------|
|                    | Split billing                                                                                        |
| 🐮 Administration 🗸 | Élape 1: Employé         Élape 2: Contrat         Élape 3: Palement         Élape 4: Résumé          |
| 🔮 Finances 🗸 🗸     |                                                                                                    |
| Points de recharge | Détails de l'employé                                                                                 |
| Ø Statut           | Remplissez les informations nécessaires pour créer un compte de facturation partagée pour l'employé. |
| <b>⊈</b> 7 Bornes  | Adresse e-mail personnelle*                                                                          |
| White list         | Code interne                                                                                         |
| C: Activité        | Carte de recharge* Recherchez la carte de recharge.                                                  |
| C Rapports         |                                                                                                    |
| Split billing      | Arnaler                                                                                              |

4. Sélectionnez le contrat pour l'appareil de recharge de l'employé (borne de recharge/câble de recharge).

|                     | On lite to illine or                                                                                                    |                  |
|---------------------|----------------------------------------------------------------------------------------------------|------------------|
|                     | Split billing                                                                                                    |                  |
| Administration      | Ajouter un nouveau contrat de facturation partagée                                                                                 |                  |
|                     | Étape 1: Employé                                                                                                    | Étape 2: Contrat |
| Finances 🗸          |                                                                                                    |                  |
| nts de recharge 🔨 🔨 | Choisir le contrat                                                                                                    |                  |
| Statut              | 7,00 € par mois<br>par point de recharge                                                                                           |                  |
| Bornes              |                                                                                                    |                  |
| White list          | Professional Charging                                                                                                    |                  |
|                     | E Rapports & statistiques                                                                                                    |                  |
| Activité            | Split billing                                                                                                    |                  |
| Rapports            | Ce contrat vous permet d'exécuter les fonctionnalités<br>suivantes :                                                               |                  |
| Split billing       | Accès à la plateforme centrale basée sur le cloud                                                                                  |                  |
| 10 - S              | Vue d'ensemble de toutes les sessions de facturation                                                                               |                  |
| bilité 🗸 🗸          | et rapport (exportation via Excel ou CSV)                                                                                          |                  |
|                     | <ul> <li>Contrôle des jetons / gestion des cartes de paiement<br/>(gestion de vos cartes de paiement REID personnelles)</li> </ul> |                  |
|                     | qui ne peuvent être utilisées que pour charger                                                                                     |                  |
|                     | gratuitement dans vos locaux points de charge<br>sélectionnés (cfr. Liste blanche)                                                 |                  |
|                     | Split billing : Facturation de la charge privée à                                                                                  |                  |
|                     | l'employeur et remboursement automatique à                                                                                         |                  |
|                     | <ul> <li>Pénjare à la carte du taux de remboursement de la</li> </ul>                                                              |                  |
|                     | facturation fractionnée                                                                                                    |                  |
|                     | Mises à jour du Firmware updates : mises à jour                                                                                    |                  |
|                     | automatiques du logiciel de votre station de recharge                                                                              |                  |

## **M** mobiflow

 Choisissez la politique de remboursement sur base de laquelle vous souhaitez rembourser l'employé pour ses sessions de recharge à domicile. Cliquez sur l'onglet "Politiques de remboursement" pour obtenir un aperçu de vos politiques ou en créer une nouvelle.

| Mobiflow           | k                                           |                  |                   | fr•             |
|--------------------|---------------------------------------------|------------------|-------------------|-----------------|
|                    | Split billing                               |                  |                   |                 |
| 😫 Administration 🗸 | Vue d'ensemble Politiques de remboursement  |                  |                   |                 |
| 🕏 Finances 🗸 🗸     | Ajouter un nouveau contrat de split billing |                  |                   |                 |
| Points de recharge | Étape 1: Employé                            | Etape 2: Contrat | Étape 3: Paiement | Etape 4: Résumé |
| Statut             | Détails de paiement                         |                  |                   |                 |
| Bornes             | Politique de remboursement*                 |                  |                   |                 |
| Liste blanche      | Select                                      |                  | ×                 |                 |
| Cr Activité        | Retour                                      |                  |                   | Continuer       |
| Rapports           |                                             |                  |                   |                 |
| 💣 Split billing    |                                             |                  |                   |                 |
|                    |                                             |                  |                   |                 |

6. Vérifiez les détails et cliquez sur 'Confirmer' pour envoyer l'invitation au split billing à l'employé.

| Mobifow         | k                                         |                                                                                                    |                 | edmin ni             |
|-----------------|-------------------------------------------|----------------------------------------------------------------------------------------------------|-----------------|----------------------|
|                 |                                           |                                                                                                    |                 |                      |
|                 | Split billing                             |                                                                                                    |                 |                      |
| 43 Beheer v     | Voeg een nieuw split billing contract toe |                                                                                                    |                 |                      |
| 🖸 Financian 🗸 🗸 | Dtop 1: Medewerker                        | Step 2: Contract                                                                                                    | Step & Betaling | Step 4: Semonvetting |
| Lastrong 0      | Samenvatting                              |                                                                                                    |                 |                      |
| Ø Status        | GECENTRIS VAN DE MEDEWERKEN               |                                                                                                    |                 |                      |
| Bt Stations     | Emailadres van de medewerker              |                                                                                                    |                 |                      |
| White Lat       |                                           |                                                                                                    |                 |                      |
| O Activiteit    | Naammedewerker                            |                                                                                                    |                 |                      |
| Rapporten       | Lastipas                                  |                                                                                                    |                 |                      |
| Ø Spit billing  |                                           |                                                                                                    |                 |                      |
| Maline v        |                                           | 2020 per search     2010 per search     2010 per search     2 |                 |                      |
|                 | BETALINGSDETALS                           |                                                                                                    |                 |                      |
|                 | prijs per KWh                             |                                                                                                    |                 |                      |
|                 | Teng                                      |                                                                                                    |                 |                      |

Félicitations ! Votre employé va maintenant recevoir l'e-mail d'invitation au split billing avec le code. Si vous avez des questions, n'hésitez pas à nous contacter.

Mobiflow Sassevaartstraat 46/204 9000 Gent +32 (0)9 296 45 45 info@mobiflow.be www.mobiflow.be BE0648.837.849 BE 23 0017 8027 9291 BIC: GEBABEBB